## **PowerNote UC FN Settings**

All FirstNet end users should have these settings. Follow these directions to set them up.

- 1. After logging into FirstNet, search for and select any patients with the last name "test".
- 2. Once the "test" Patient's chart opens up, select the "documentation" option from the left side menu ( aka Pt chart TOC ).

| 🚝 test, arlene - 000003982 Opened l                  | by Williams MD , Michael A             |
|------------------------------------------------------|----------------------------------------|
| <u>Task E</u> dit <u>View P</u> atient <u>C</u> hart | Links Notifications Documentation      |
| 🔄 Message Center  🛔 Patient List 🚺                   | Patient Access List 📲 Quality Measures |
| 🏽 🎦 AdHoc 📗 <u>C</u> alculator 🛛 🖓 Communi           | cate 🝷 🛞 Explorer Menu 🛛 🐻 Scheduling  |
| test, arlene 🗙                                       |                                        |
| test, arlene                                         | Age:19 months<br>DOB:6/29/2009         |
| Menu 7                                               | Documentation (PowerNote)              |
| Results Review                                       | 🕂 🕂 Add 📧 Submit 💂 🏔 Forward           |
| Physician Rounds                                     | Lich                                   |
| Documentation (PowerN 🐨 Add                          |                                        |
| IVIEW/I&O                                            | Display : All 🔹                        |
| Allergies 📥 Add                                      |                                        |
| Med List 🕈 Add                                       | Arranged b New 5                       |
| MAR                                                  |                                        |
| MAR Summary                                          |                                        |
| Tomunizations                                        |                                        |

3. Now click on the "Add" button, then left click on the "New Note" tab header.

| 7       | Documentation (Poverl |
|---------|-----------------------|
|         | 🖶 Add 🔍               |
| Add     | 🚺 🖌 🕰 Forward 💂       |
| -       | New Note × List       |
| Add Add | ]5 × IN■ (° 🛛         |
|         | ► Hidε 2<br>*Type :   |

4. Next left click on the "View" menu option from the very top of the FirstNet window. Then choose "customize".

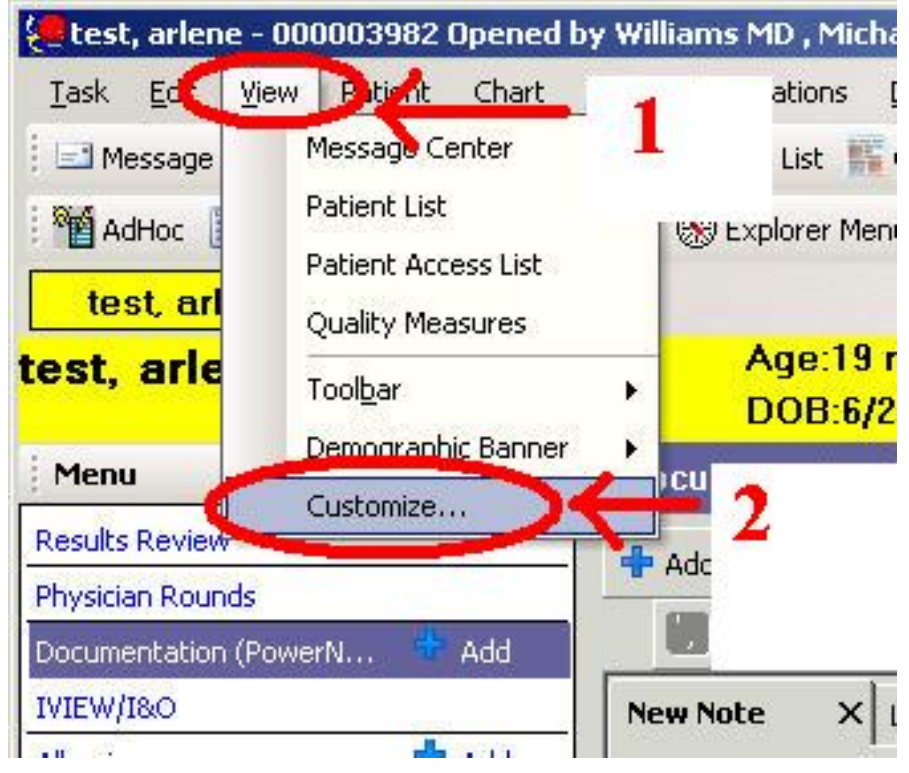

5. In the "color" tab, left click on "text background" color from the drop down menu, and then pick the pale green color.

| ize    |                                              |                                                                                                    |                                                                                                    |
|--------|----------------------------------------------|----------------------------------------------------------------------------------------------------|----------------------------------------------------------------------------------------------------|
| Font D | ocument Types   Defau                        | lt Paths   Misc                                                                                                    | More                                                                                                    |
|        |                                              | 1.12                                                                                                    |                                                                                                    |
| 1      |                                              | 2                                                                                                    |                                                                                                    |
| -      |                                              | 1                                                                                                    |                                                                                                    |
| lten   |                                              |                                                                                                    |                                                                                                    |
|        | nic. Background Color                        |                                                                                                    |                                                                                                    |
|        | alee background Color<br>vt Background Color |                                                                                                    |                                                                                                    |
|        | ize<br>Font D<br>I<br>Iter                   | ize<br>Font Document Types Defau<br>Item:<br>Chrice Background Color<br>Chrice Background Color<br>Text Background Color | ize<br>Font Document Types Default Paths Misc<br>1<br>2<br>Items<br>Choice Background Color<br>Choice Background Color<br>Choice Background Color<br>Text Background Color |

6. Next click on the "Document Types" Tab, and make the selections listed in the image below (**Urgent Care Notes** for <u>Urgent Care providers</u>). To add a document type from the left column to the right, left click on the document type and then choose the single arrow pointing to the right.

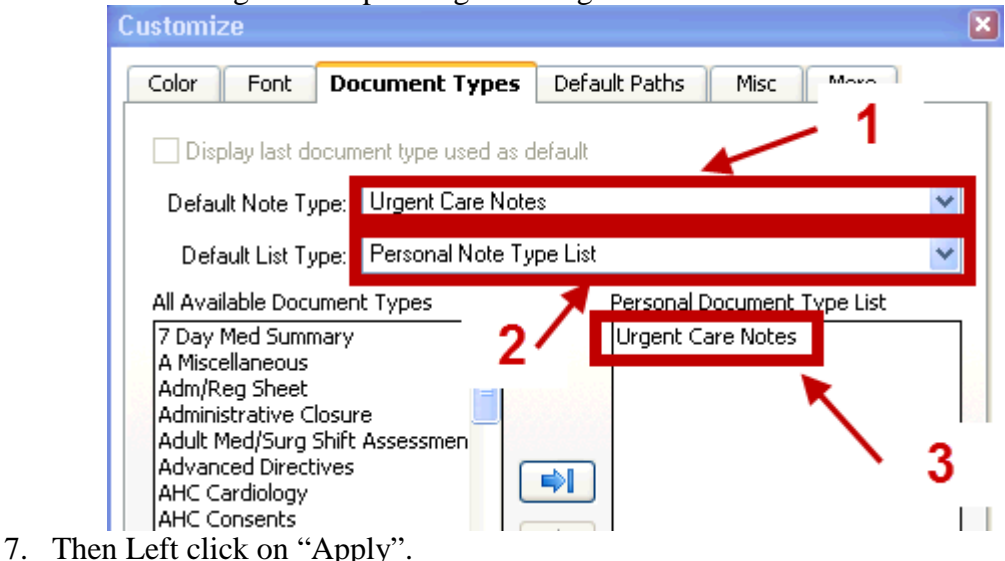

8. After this click on the "More" tab and deselect "Run spell checking automatically before...". Also left click on the drop down menu next to the "What box Enter behavior" and left click on "Create new line".

| uscomize                                                   |
|------------------------------------------------------------|
| Color Font Document Types Default Paths Misc More          |
| Associate documented diagnoses with note automatically     |
| Enable associating diagnoses with a note                   |
| Review text and smart templates bef                        |
| Render text in Template view                               |
| Use enhanced Diagnosis Profile and moupern List            |
| Enable autopopulation                                      |
| Hide autopopulation window on opening note                 |
| View track changes 🍊                                       |
| Run spell checking automatically before accepting data     |
| Change mouse pointer to indicate action on clicking a term |
| What box ENTER behavior:                                   |

9. Now left click on the "OK" button at the bottom of this setting window. This will take you back to the New Note Tab.

10. The final step is to "Right" click on the small drop down arrow, next to the "Type" field on the "New Note" tab. Make sure you left click on "Personal Note Type List" so that it has a check mark next to it.

| υσταπεπιατίου (Fowenvote)                                      | Car Print 🤯 13 minutes     |
|----------------------------------------------------------------|----------------------------|
| 🖶 Add 🗐                                                        |                            |
| 🚺 🔐 🕰 Forward: 🚑 😽 🕺 🎋 🥩 💁 🕰 🥕 Dictate 🏈                       | 📕 🕌 Find Term 📑 Required 🗊 |
| New Note X List 1                                              | 4                          |
| · · · · · · · · · · · · · · · · · · ·                          | 2                          |
| 🕨 五 Hide Note Details                                          | 1                          |
| *Type : Type :                                                 | PowerNete Note Twee List   |
| Title:                                                         | All Note Type List         |
| Encounter Pathway   Evisting   Precompleted   Catalog   Becent | Position Note Type List    |
|                                                                |                            |

11. If you now "left" click the drop down menu of the Type field, you should see only the "**Urgent Care Notes**" if you work in an Urgent Care Center.

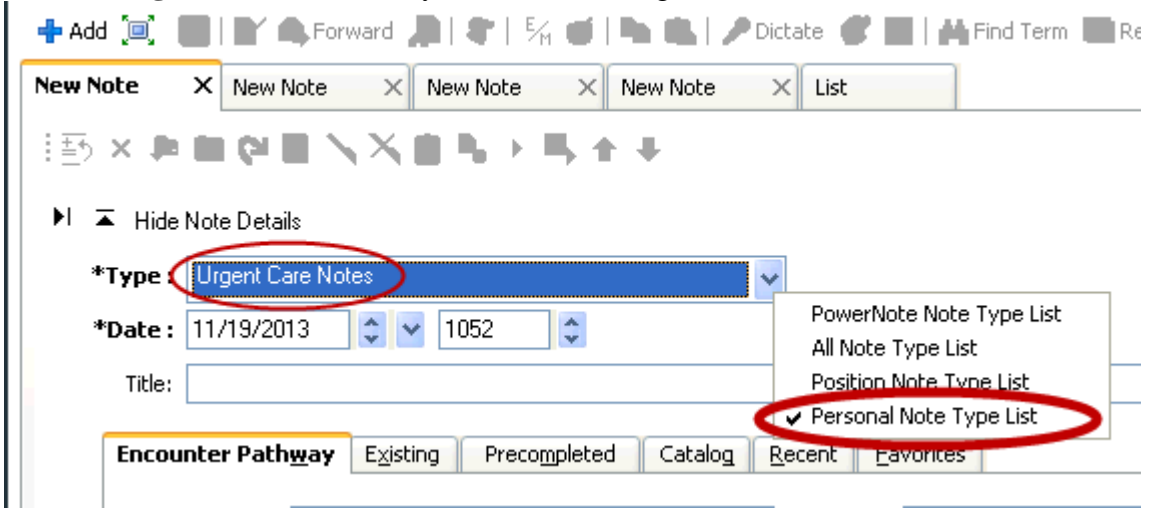